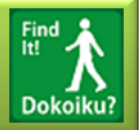

## アプリケーションの導入

本アプリダウンロード ご利用端末に対応したサイトより本アプリをダウンロードして下さい。(無料) ※iPhone(ios4.2以上), iPad(ios4.2以上) ⇒ iTunes stor ※AndroidOS(OS2.2以上) ⇒ 7ンドロイドマーケット, 弊社HP (http://www.breathbit.co.jp/solution/newsmap.html)

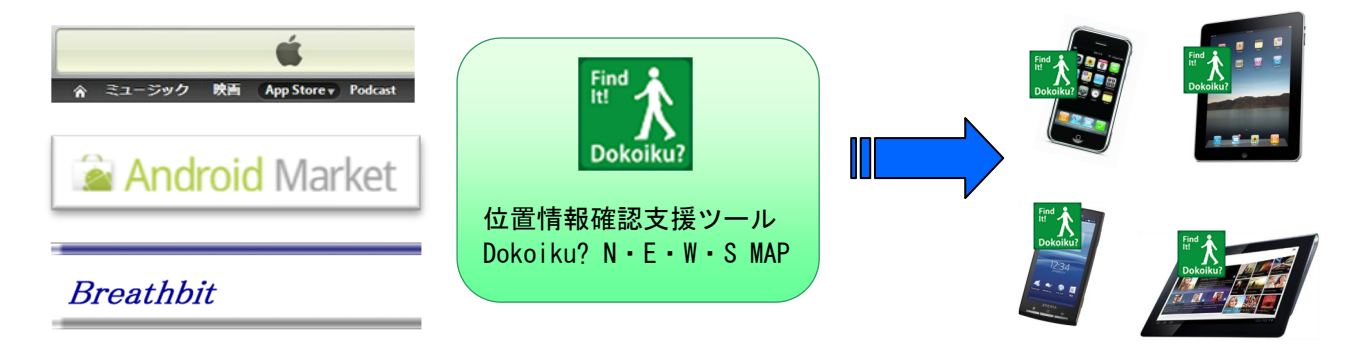

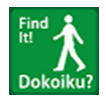

ダウンロードしたアプリを起動。 起動するとIDとパスワードを登録する画面が表示されます。

## 新規登録及び加入について

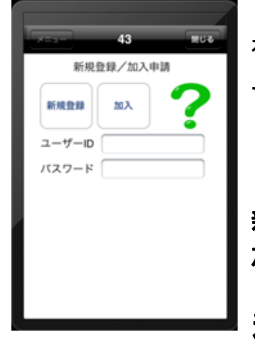

初回起動時に左記の画面が表示されます。 ユーザー登録を行う為の画面で、ユーザー登録完了後は表示されません。

ここでは、新規登録または、加入の何れかを行う必要があります。

**新規登録**は、新しくグループ(所属団体)を作成する機能となり、 **加入**は、既存のグループ(所属団体)へ加入(参加)する意味となります。

## 利用までの役割

新規登録の場合は、新しくグループ(所属団体)を作成し、その代表(管理者)となります。 ・登録完了後に利用される端末の機器登録と参加者登録が必要となります。

- ・新しくグループ(所属団体)に参加希望の方へグループ(所属団体)のID/パスワードを お知らせ頂きます。※相互に周知、承諾していなと利用出来ないよう抑制する為。
- ・グループ(所属団体)への加入者の登録手続き完了後、該当加入者をWEB画面より グループへの参加登録が必要となります。
  ※少々手間が掛かりますが、セキュリティーの一環と御考え下さい。

**加入**の場合、加入希望のグループ(所属団体)の代表(管理者)より、グループ(所属団体)のID/パスワードを教えて貰って下さい。

・グループ(所属団体)の代表(管理者)より教えて貰ったID/パスワードを初回起動時に 入力し、加入ボタン押して下さい。

※ID/パスワードに誤りがあると登録出来ませんので、慎重にご確認下さい。

・登録通知受理後にグループ(所属団体)の代表(管理者)完了の旨をお伝え頂き、グループ (所属団体)への参加登録を依頼して下さい。

以上でアプリケーション動作に必要な全ての情報登録が完了しましたので、ご利用を開始頂けます。 ※本アプリではデータ取得為、コース設定する必要があります。登録時にはダミーコースが1W分作成されます。

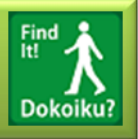

## アプリケーションの概要

本アプリはグループ(所属団体)に参加者しているグループ全員の位置情報の確認や予定したコースを辿ることが出 来ているか等を確認できるアプリです。

勿論お1人(リーダー(管理者))様でもご利用頂けます。

旅行やイベント等の日程を事前に当システムWeb画面にて登録することにより、旅行日当日、画面地図上に設定したコースが表示されナビ的な活用方法も可能となります。

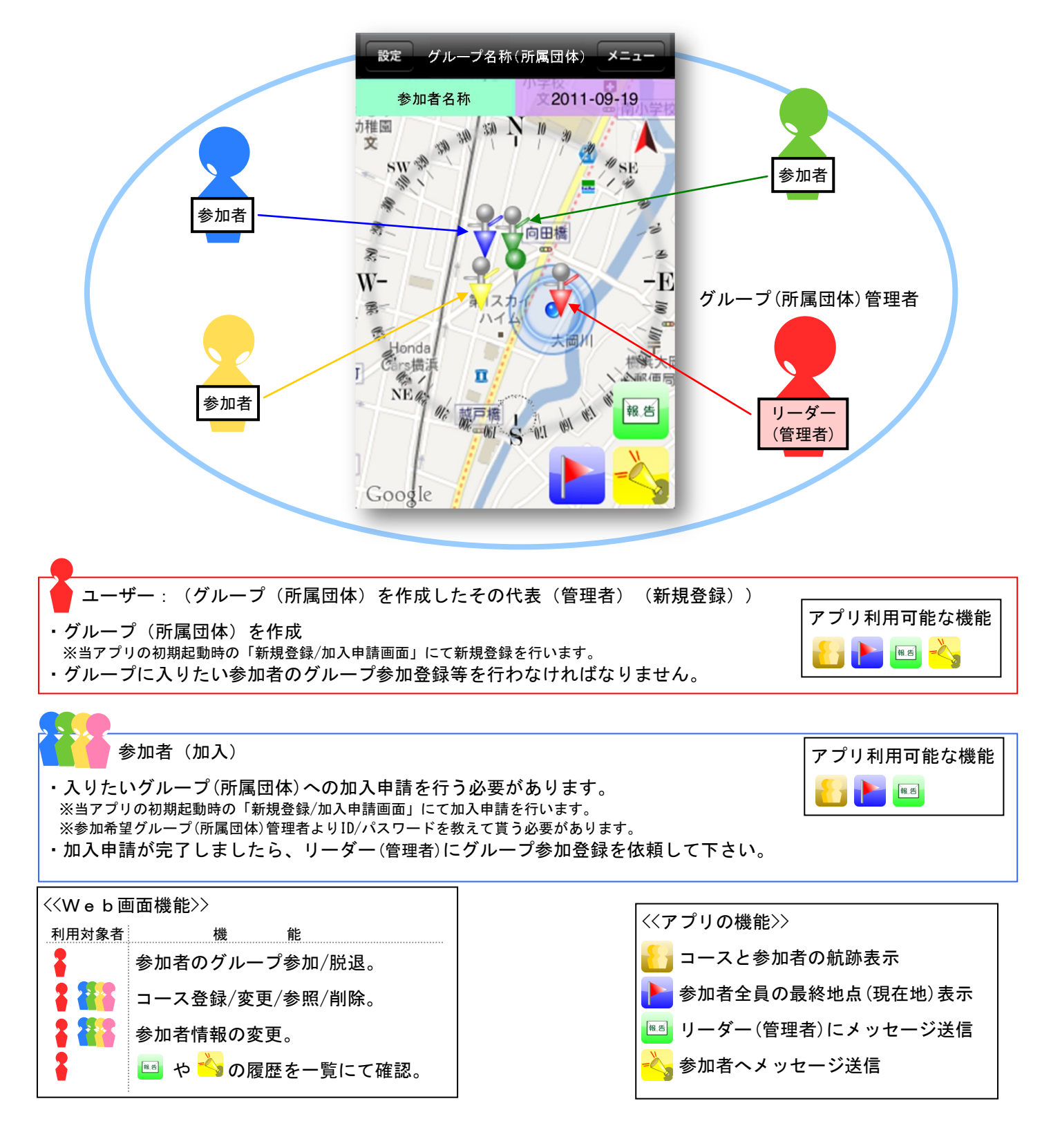